## 4.4.9. 迷惑メールスキャン設定

「迷惑メールスキャン」は、メールの送受信時に迷惑メールをメールサーバでチェックする無料のオプ ションサービスです。メールサーバが自動で迷惑メール判定を行い、迷惑メールの件名に[spam]マーク を付与したり、メールソフトで受信しいないように迷惑メールを隔離させたりできます。 また、メールが隔離されたことを通知する、隔離通知メールを受け取ることもできます。

「受信拒否設定」および「受信許可設定」と併用が可能です。

## ■ご注意

- ※「迷惑メールスキャン設定」では、迷惑メールを 100%判定することはできません。迷惑メールでも正 常メールを判定してしまう場合があります。まれに、正常なメールを迷惑メールとして誤判定する場合 もあります。本サービスは、判定精度を保障するものではありません。あらかじめご了承ください。
- ※迷惑メールと判定されたメールは「どこでもメール」の迷惑メールフォルダに保存されます。保存期 間は7日間です。期間を過ぎると自動的に削除されます。

|                                             | x-17922            | B meneral galarity of p                |
|---------------------------------------------|--------------------|----------------------------------------|
| クロスナンバード(スワ<br>-Fまま                         | POPID              | #1000 1                                |
| су-кулууш<br>шиуууун 94<br>в шуууун 98<br>в | メールボーバ             | east at an growth the set of an and go |
|                                             | x <del>1</del> -9x | ₽ <i>B</i> I₽                          |
|                                             | アナウンスメールフラダ        | #35(ON)                                |
|                                             | Auctor             | 0.tz : 0                               |
|                                             | PREPREMI           | Brieto,                                |
|                                             | @ J-ARCHMAR        | BEA.                                   |
|                                             | a research         | Disetal,                               |
|                                             | a zunema           | BE40                                   |
|                                             | 2 amattin          | MA2/(2/FY)                             |
|                                             | # 244.224+528F     | Min(CIFF)                              |
|                                             | @ 医格水-ルスキャン領定      | inistal.                               |

|                                       | 予記のアルジルに非して、建設メールスキャンの機能を行っます。 |                       |  |
|---------------------------------------|--------------------------------|-----------------------|--|
| メールアカウン4 18月1日日<br>  hours (271-1993) | メールアドレス                        | 🖂 in and grant more p |  |
| MRE                                   |                                |                       |  |
| 1-1.91100032                          | 送婚メールスキャン                      | WSECOND .             |  |
| PIER BURKE                            | 連邦メール相談                        | 開始(OFF)               |  |
|                                       | 職種メール通知                        | 無(5b(CFF)             |  |

(1)「メールアカウント情報参照」画面から 「迷惑メールスキャン設定」リンクをクリッ クします。

(2)「迷惑メールスキャン設定参照」画面が 表示され、現在の設定状況を確認することが できます。

設定を変更する場合は「設定」ボタンをクリ ックします。

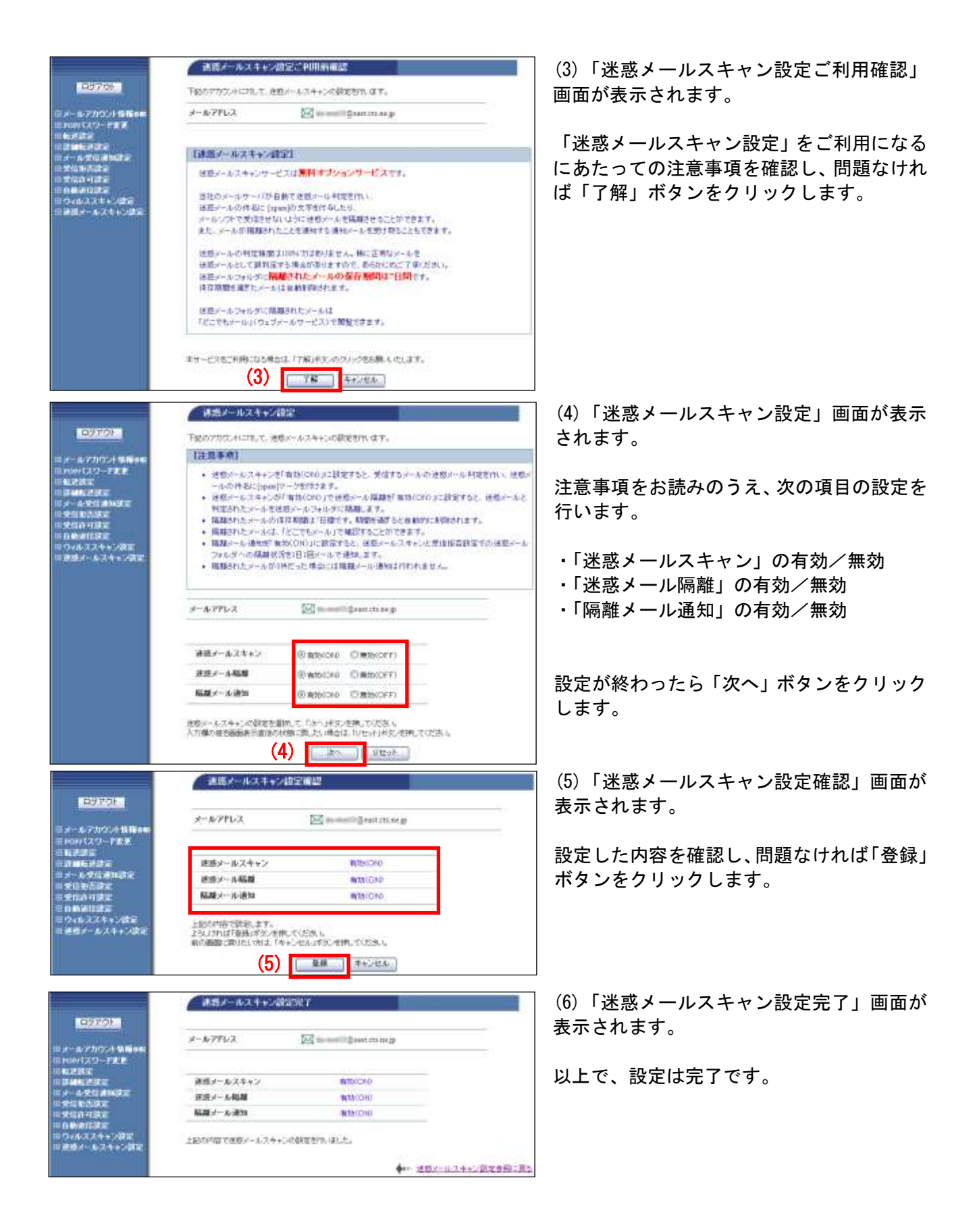